## **Συνοπτικός οδηγός** για οικονομικούς φορείς

# Υποβολή αίτησης συμμετοχής και προσφοράς σε Δυναμικό Σύστημα Αγορών (ΔΣΑ) μέσω ΕΣΗΔΗΣ

Μάιος 2019

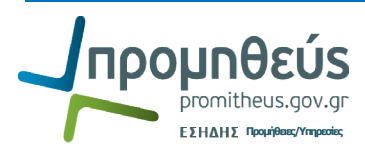

### Περιεχόμενα

| Α. Υποβολή αίτησης συμμετοχής σε Δυναμικ | ιό Σύστημα Αγορών3    |
|------------------------------------------|-----------------------|
| Α.1. Υποβολή αίτησης συμμετοχής στο ΔΣ   | Α3                    |
| Α.2. Επισημἀνσεις                        | 6                     |
| Β. Υποβολή προσφοράς σε πρόσκληση για    | συγκεκριμένη σὑμβαση8 |
| Β.1. Επιβεβαίωση συμμετοχής              | 8                     |
| B.2. Προετοιμασία και υποβολή προσφορά   | ις10                  |

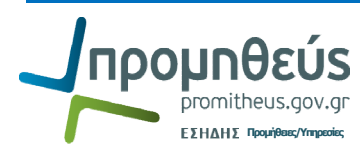

### Α. Υποβολή αίτησης συμμετοχής σε Δυναμικό Σύστημα Αγορών

### Α.1. Υποβολή αίτησης συμμετοχής στο ΔΣΑ

- 1. Σύνδεση στο σύστημα ως χρήστης οικονομικού φορέα
- Επιλογή της διαδρομής Διαγωνισμοί / Δημοπρασίες Υποβολή Προσφορών Προμηθευτής → Διαγωνισμοί / Δημοπρασίες – Υποβολή Προσφορών → Διαγωνισμοί / Δημοπρασίες – Υποβολή Προσφορών – Αρχική σελίδα

|                                                                    |                                                                              |                                                     | 🛃 Αγαπημένα 🔻 Διαγνωστικά Απο                                                                                                 | σύνδεση Προτιμήσεις Βοήθεια |
|--------------------------------------------------------------------|------------------------------------------------------------------------------|-----------------------------------------------------|----------------------------------------------------------------------------------------------------|-----------------------------|
| Enterprise Search All                                              | v                                                                            |                                                     | Εκτ. Προτιμήσεις εμφάνισης αποτελεσμάτων ανα                                                                                  | ιζήτησης 🛛 Τυποποιημένο 🔽   |
| Αρχική Σελίδα                                                      |                                                                              |                                                     | Ο χρήστης συνδέθη                                                                                                    | ικε ως ESIDIS.GR@GMAIL.COM  |
| Βασικό μενού                                                       | Εκκρεμείς Ειδοποιήσεις                                                       |                                                     |                                                                                                    |                             |
| Δισγωνισμοί / Δημοπρασιες - Υποβολη<br>Προσφορών - Προμηθευτής     |                                                                              |                                                     | <ul> <li>Ο Προηγούμενο 1-</li> </ul>                                                                                          | 25 <u>Enóµεvo 25</u> ⊗      |
|                                                                    | Апо                                                                          | Τύπος                                               | Θέμα                                                                                                    | Αποστολή 🔻 Προθεσμία        |
| Διαγωνισμοί / Δημοπρασίες<br>-Υποβολή Προσφορών - Αρχική<br>σελίδα | Αποστολίδης Ανδρέας, ΔΗΜΟΣ<br>ΚΑΣΤΟΡΙΑΣ-6643                                 | Σχεδιασμός/Προετοιμασία<br>Διαγωνισμού              | Εστάλη: Μήνυμα για τον διαγωνισμό 72591 (Προμήθεια<br>μηχανημάτων έργου και συνοδευτικού εξοπλισμού του Δήμου<br>Καστοριάς 2) | 03/05/2019                  |
|                                                                    | Γιαννακοπούλου Ευτυχία, ΑΝΩΝΥΜΗ<br>ΕΤΑΙΡΕΙΑ ΑΝΑΠΤΥΞΙΑΚΩΝ ΔΡΑΣΕΩΝ<br>ΣΕΒ-0000 | Σχεδιασμός/Προετοιμασία<br>Ι Διαγωνισμού-Δημοσίευση | Αποιτείται επιβεβαίωση: Τροποποίηση 1 στον διαγωνισμό<br>70892 (ΑΝΟΙΚΤΟΣ ΔΙΑΓΩΝΙΣΜΟΣ ΥΠ2 mis 5003781<br>ΑΡ.ΔΙΑΚ.001/2019)     | 17/04/2019                  |
| Οσουσθαιστά                                                        | Γιαννακοπούλου Ευτυχία, ΑΝΩΝΥΜΗ                                              | Σχεδιασμός/Προετοιμασία                             | Αποκλείστηκε: Προσφορά "134650" για τον διαγωνισμό 70892                                                                      | 2 17/04/2019                |

3. Σύνδεση στο σύστημα ως χρήστης οικονομικού φορέα

| Κονσόλα Δια                                                | avsioranc                                                                                                    |                                               |                                                             |                                           |                                      | 📅 Πλοηγό                                           | ς 🔻 📑 Αγαπημένα '                                       | 🕶 Αρχική σελίδα                                                           | Αποσύνδεση Προτιμήσεις Βοήθεια Διαγνω                     | υστικά |
|------------------------------------------------------------|----------------------------------------------------------------------------------------------------|-----------------------------------------------|-------------------------------------------------------------|-------------------------------------------|--------------------------------------|----------------------------------------------------|---------------------------------------------------------|---------------------------------------------------------------------------|-----------------------------------------------------------|--------|
| Aug74maga au                                               |                                                                                                    |                                               |                                                             |                                           | for a                                |                                                    |                                                         |                                                                           |                                                           |        |
| Καλωσήλθατο                                                | νοικτων σημοσιεί<br>εί Όνομα γοάστι                                                                                                    |                                               | ος <u>Μ</u> 17282                                           |                                           | EK1.                                 |                                                    |                                                         |                                                                           |                                                           |        |
|                                                            | απαντήσεις α                                                                                                    |                                               | αις rest.<br>τνέδια των απο                                 | ιντήσεών σος                              |                                      |                                                    |                                                         |                                                                           |                                                           |        |
| Επιλέξτε "Πλή                                              | ρης λίστα" για ν                                                                                                    | α προβάλετε ό/                                | ες τις απαντήσεκ                                            | , της εταιρείας σας.                      |                                      |                                                    |                                                         | Πλήρης λίσ                                                                | та                                                        |        |
| Αριθμός<br>απάντησης<br><u>134753</u>                      | Αριθμός<br>απάντησης<br>134753 Ενεργός θέση προμηθευτή Συστήματος Αριθμός /<br>134753 Ενεργός 22821 ΔΥΙΑΜΙΚΟ ΣΥΣΤΗΜΑ<br>ΑΓΟΡΩΝ 2019 Προκ.Προκήρυξη/Εκδήλ. Ποκ.Τ.Προκήρυξη/Εκδήλ. Ποόσκλησης (π.χ. 72821) και επιλέγετε<br>Εκτέλεση |                                               |                                                             |                                           |                                      |                                                    |                                                         |                                                                           |                                                           |        |
|                                                            |                                                                                                    |                                               |                                                             |                                           |                                      |                                                    | Εκτέλεση                                                |                                                                           |                                                           |        |
| Κονσόλα Διαχι<br>Ανοικτές δημι<br>Αναζήτηστ<br>Στην αναζήτ | κέρισης ><br>ιοσιεύσεις<br><b>η</b><br>τηση δεν ισχύει ι                                                                                                    | η συμφωνία πεζ<br>Αριθμός / Α<br>Τίτλος /     | ών-κεφαλαίων<br>/Α Συστήματος<br>Αρ.Διακήρυξης<br>Κατηγορία | 72821                                     | Pń.                                  |                                                    | Επιλέγετε (<br>Απάντηση<br>Επιλέγετε τι<br>ενέργειες επ | <b>τσεκάρετε</b><br>ἡ<br>ον <mark>α/α συστ</mark><br>ηιλέγετε <b>Δημι</b> | ) και επιλέγετε<br>ἡματος και από τις<br>ουργία προσφοράς |        |
| Επιλογή δια<br>Επιλογή Συα<br>Ο 728<br>Επιστροφή στ        | ι <b>ιθμός / Α/Α</b><br>στήματος<br>321<br>το Κονσόλα Διαχ                                                                                                    | Τίτλος / Α<br>ΔΥΝΑΜΙΚΟ<br>ΑΓΟΡΩΝ 2<br>είρισης | <b>Αμαντηση</b><br><b>Αρ.Διακήρυξης</b><br>Ο ΣΥΣΤΗΜΑ<br>019 | Apµòðioç<br>gs.test.buyer,<br>ESIDIS-0000 | Υπολειπομ.χρόνος 4<br>2 ημέρες 1 ώρα | Καταληκτική ημ/ν<br>υποβολής<br>08/05/2019 11:59:5 | ria Όλες οι<br>απαντήσεις<br>9 <u>3</u>                 | Οι απαντήσεις της<br>εταιρείας σας<br>1                                   | Παρηκολούθηση έχουν διαβαστεί                             |        |
|                                                            | Διαγωνισ                                                                                                    | μός: 7783<br>Συνοπτικός                       | ο<br>ο<br>τίτλος/Αρ.διακι                                   | ήρυξης ΜΕΛΕΤΗ ΓΕΦ                         |                                      | n Angelinken Heren                                 |                                                         | Ενέργειες Δημιουργία                                                      | 2 προσφοράς 🕑 Εκτέλεο                                     |        |

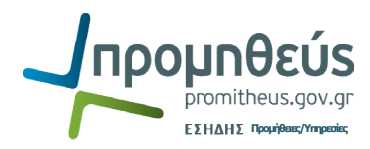

4. Δημιουργείτε την ηλεκτρονική αίτηση συμμετοχής.

|                                                                   | 🛱 Da                                                                      | ουάς 💌 💼 Αυστομάνα 💌        | Δισωμιστικά Δονικά σελίδα | Δποσύνδεση Ποοτιμήσεις Βοήθεια     |
|-------------------------------------------------------------------|---------------------------------------------------------------------------|-----------------------------|---------------------------|------------------------------------|
| REI: 72821 >                                                      | 1 1140                                                                    | niyos 🗸 🥵 Ayannihaya 🗸      |                           | Autoesvozoit Tiboubilosič soulesia |
| Δημιουργία απάντησης: 136099 (Aiτησ                               | <i>τ</i> η για πληροφορίες "72821")                                       |                             |                           |                                    |
| Акиоо                                                             | Επαναφορά σε ενεργό απάντηση Πορβολή της αίτησης για πληρο                | ρορίες Απάντηση μέσα μη     | ολογιστικού φύλλου        | οθήκ.προσχεδίου Συνέγεια           |
| Т                                                                 | Γίτλος ΔΥΝΑΜΙΚΟ ΣΥΣΤΗΜΑ ΑΓΟΡΩΝ 2019                                       | Υπολειπομ.χρόνος            | 2 ημέρες                  | -Tover                             |
| 115                                                               |                                                                           | Καταληκτική ημ/νία υποβολής | 08/05/2019 11:59:59       |                                    |
| κεφαλίοα                                                          |                                                                           |                             |                           |                                    |
| Προμηθ<br>Νόμισμα αίτησης για πληροφ<br>Νόμισμα απάντ<br>Ακρίβεια | Ιευτής esidis<br>ρορές EUR<br>τητοής EUR<br>τημής Οποιοδήποτε             |                             |                           |                                    |
| Συνημμένα                                                         |                                                                           |                             |                           |                                    |
|                                                                   |                                                                           |                             |                           |                                    |
| Προσθήκη συνημμενου                                               | X preterre Katavonia Tel a                                                | mulanan anà Trìcu           | rala amutocam             | ໂທນທີ່ວເວລາ ຄໍາສາເວລາກໍ່           |
|                                                                   |                                                                           |                             | παια ενημερωση            | ενήμερωση Διαγραφή                 |
| Ιυπος συνημμενου Κείμενο Ν                                        | <u></u>                                                                   |                             |                           |                                    |
|                                                                   |                                                                           |                             |                           |                                    |
| Keinevo                                                           |                                                                           |                             |                           |                                    |
| Avé                                                               |                                                                           |                             |                           |                                    |
| ()<br>()                                                          |                                                                           |                             |                           |                                    |
| <b>•</b>                                                          | à anànanana                                                               |                             |                           | Σιωτελεστός Βαρύτητας              |
| EGI                                                               | it analyticity                                                            |                             |                           | zoviewonik pupulitak               |
|                                                                   |                                                                           |                             |                           | 0                                  |
| Αποθήκευ                                                          | ση Νεα προσθήκη Ακύρωση ΟΔΟΧΗ                                             | $\overline{\ }$             |                           | -                                  |
|                                                                   |                                                                           |                             | <u> </u>                  |                                    |
|                                                                   |                                                                           | Επισυνάπτετε τα             | απαιτοι'ιμενα δικα        | μολογητικά σε                      |
|                                                                   |                                                                           | Enioovaniere ra             | unun copeva once          |                                    |
|                                                                   |                                                                           | μορφή .pdf (EEE)            | Σ ἡ ΤΕΥΔ κλπ.)            |                                    |
| Anomina ana Saudi                                                 | a way have me have the American                                           |                             |                           |                                    |
| Απαιτειταί αποσοχη                                                | των όρων της Διακηρυζης. Αποσοχη μ                                        | Συμπληρώνετε τ              | τλο, περιγραφή            | каі                                |
| Προσθήκη παραπομπής                                               |                                                                           | aua7a=å=a =a a =            |                           |                                    |
|                                                                   |                                                                           | αναζητάτε το άντ            | ιστοιχο αρχειο κα         | ι επιλεγετε                        |
| Άκυρο                                                             | Επαναφορα σε ενεργό απαντηση Προβόλη της αιτησης για πληρο                | Εφαριμονή                   |                           | χεια                               |
|                                                                   |                                                                           | Edabbolil.                  |                           |                                    |
|                                                                   |                                                                           | /                           |                           |                                    |
| 🜐 ΕΣΗΔΗΣ Διαγων                                                   | νισμοί                                                                    |                             |                           |                                    |
|                                                                   |                                                                           |                             |                           |                                    |
|                                                                   | Πλο                                                                       | οηγός 🔻 💽 Αγαπημένα 🔻       | Αρχική σελίδα Αποσύνδεση  | Προτιμήσεις Βοήθεια Διαγνωστικά    |
| Κονσόλα Διαχείρισης                                               |                                                                           |                             | and the second second     |                                    |
| Κονσόλα Διαχείρισης > Ανοικτές δημο                               | ατεύσεις > Δημιουργία απάντησης: 136083 (Αίτηση για πλροφορίες "72821") > |                             |                           |                                    |
| Προσθήκή συνήμμενου                                               |                                                                           |                             |                           |                                    |
|                                                                   |                                                                           |                             | Акиро                     | Νέα προσθήκη Εφαρμογή              |
| Πληροφορίες σύνοψης συνημμέν                                      | /00                                                                       |                             |                           |                                    |
|                                                                   |                                                                           |                             |                           |                                    |
| Τίτλος Ε                                                          | ΞΕΕΣ                                                                      |                             |                           |                                    |
| Περιγραφή                                                         |                                                                           |                             |                           |                                    |
|                                                                   |                                                                           |                             |                           |                                    |
| l I                                                               | h.                                                                        |                             |                           |                                    |
| Κατηγορία Α                                                       | ιπο προμηθευτή                                                            |                             |                           |                                    |
| a                                                                 |                                                                           |                             |                           |                                    |
| υρισμος συνημμένου                                                |                                                                           |                             |                           |                                    |
| T                                                                 | Au Zimmer                                                                 |                             |                           |                                    |
| ιυπος 🔍 Αρχε                                                      | EIO Avuųliijon a.xmi                                                      |                             |                           |                                    |
| Our                                                               |                                                                           |                             |                           |                                    |
| Океци                                                             | 610                                                                       |                             |                           |                                    |
|                                                                   |                                                                           |                             |                           |                                    |
|                                                                   |                                                                           |                             |                           |                                    |
|                                                                   |                                                                           |                             |                           |                                    |
|                                                                   |                                                                           |                             |                           |                                    |
|                                                                   | al                                                                        |                             |                           |                                    |
|                                                                   |                                                                           |                             |                           |                                    |
|                                                                   |                                                                           |                             | Άκυρο                     | Νέα προσθήκη Εφαρμονή              |
|                                                                   |                                                                           |                             |                           |                                    |

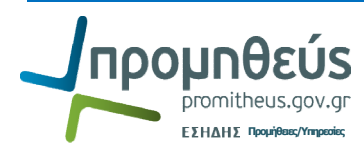

|                   |                                                                                                    |                                                                            |                                     |                         | 🧂 Πλοηγός 🔽                     | 💽 Αγαπημένα 🔽           | Αρχική σελίδα <u>Αποσύ</u> | νδεση Προτιμήσεις <u>Βοήθε</u> ι | α Διαγνωστικά     |  |
|-------------------|----------------------------------------------------------------------------------------------------|----------------------------------------------------------------------------|-------------------------------------|-------------------------|---------------------------------|-------------------------|----------------------------|----------------------------------|-------------------|--|
| Κονσόλα           | Διαχείρισης                                                                                                    |                                                                            |                                     |                         |                                 |                         |                            |                                  |                   |  |
| Κονσόλα Δ         | μαχείρισης >                                                                                                    | Ανοικτές δημοσιεύσεις                                                      | >                                   |                         |                                 |                         |                            |                                  |                   |  |
| Δημιουργ          | ία απάντηση                                                                                                    | ς: 136083 (Αίτηση για π                                                    | ληροφορίες "72821")                 |                         | I                               |                         |                            |                                  |                   |  |
|                   |                                                                                                    | 'A <u>k</u> upo Enavo                                                      | αφορά σε ενεργό απά                 | ντηση Προβολή τ         | ης αίτησης για πληροφορίες      | Απάντηση μέσω υπ        | ολογιστικού φύλλου         | Αποθήκ.προσχεδίου                | Συνέχεια          |  |
| -                 | Τπλος <u>ΔΥΝΑΜΙΚΟ ΣΥΣΤΗΜΑ ΑΓΟΡΩΝ 2019</u> Υπολειτομ.χρόνος <b>2 ημέρες 1 ώρα</b><br>Καταληκτική ημ/νία υποβολής <b>08/05/2019 11:59:59</b> |                                                                            |                                     |                         |                                 |                         |                            |                                  |                   |  |
| Κεφαλί            | 5a                                                                                                    |                                                                            |                                     |                         |                                 |                         |                            |                                  | _                 |  |
|                   | Νόμισμα αίτι                                                                                                    | Προμηθευτής<br>ησης για πληροφορίες<br>Νόμισμα απάντησης<br>Ακρίβεια τιμής | esidis<br>EUR<br>EUR<br>Οποιοδήποτε |                         |                                 |                         |                            |                                  |                   |  |
| Συνημμ            | ένα                                                                                                    |                                                                            |                                     |                         |                                 |                         |                            |                                  |                   |  |
|                   |                                                                                                    |                                                                            |                                     |                         |                                 |                         |                            | hacie (chi unh                   |                   |  |
| Τίτλος            | τύπος                                                                                                    | Πεοιγοαφή                                                                  | Ευριστευτικό                        | Κατηγορία               | Τελ ενημέρωση από               |                         |                            | ווטצוק (צמע טוומ                 | ιρχουν).          |  |
| ΕΕΕΣ              | Αρχείο                                                                                                    |                                                                            |                                     | Από προμηθευτή          | ESIDIS.GR@GMAIL.COM             | <u>Η προσθήκ</u>        | η παραπομπήα               | <u>ς σε αυτή την</u>             |                   |  |
| ΕΕΕΣ2             | Αρχείο                                                                                                    |                                                                            |                                     | Από προμηθευτή          | ESIDIS.GR@GMAIL.COM             |                         |                            |                                  | ·                 |  |
|                   |                                                                                                    |                                                                            |                                     |                         |                                 | <u>ηλεκτρονικ</u>       | <u>η οιαοικασια ο</u>      | <u>בע בועמו מחמףמ</u>            | <u>ітηт</u> η.    |  |
| Τεχνικέ           | ς Προδιαγρα                                                                                                    | ιφές                                                                       |                                     |                         |                                 | <sup>)</sup> Μη ξεχνάτε | ε να επιλέγετε             | Αποθήκευση                       |                   |  |
| 1                 |                                                                                                    | r                                                                          |                                     |                         |                                 |                         |                            |                                  |                   |  |
| AVGITU            | <u>(1 0/WY   20</u>                                                                                                    | μητυξή όλων                                                                |                                     |                         |                                 | Προσχεοια               |                            |                                  |                   |  |
| Ψ<br>Γ            | Thebase                                                                                                    |                                                                            | And                                 | ίτηση Τιμή απάντοση     |                                 |                         |                            |                                  |                   |  |
| EOTIGO            |                                                                                                    | Προδιαγραφές                                                               |                                     |                         |                                 |                         |                            |                                  |                   |  |
| $\Leftrightarrow$ |                                                                                                    | α ΑΠΑΙΤΗΣΗ                                                                 |                                     |                         |                                 |                         |                            |                                  | 0                 |  |
|                   | 4                                                                                                    | untital anažová tevy ád                                                    |                                     | ΑποΔοχΗ                 |                                 |                         |                            |                                  |                   |  |
|                   | An                                                                                                    |                                                                            | ν της αισκηροφής. Απο               | 50X(1                   |                                 |                         |                            |                                  |                   |  |
| Προσθ             | ήκη παραπο                                                                                                    | ομπής                                                                      |                                     |                         |                                 |                         |                            |                                  |                   |  |
|                   |                                                                                                    | Άκυρο Επανά                                                                | αφορά σε ενεργό απά                 | /τηση Προβολή τ         | ης αίτησης για πληροφορίες      | Απάντηση μέσω υπ        | ολογιστικού φύλλου         | Αποθήκ.προσχεδίου                | Σ <u>υ</u> νέχεια |  |
| Unone             |                                                                                                    | 5.0                                                                        |                                     | Κονσόλα Διαχείρισης Αρχ | ική σελίδα Αποσύνδεση Προτιμήσι | εις Βοήθεια Διαγνωστικά | i .                        |                                  |                   |  |
| IN IDOGODI        |                                                                                                    |                                                                            |                                     |                         |                                 |                         | »                          |                                  | 10-19 πu          |  |

5. Όταν συμπληρωθούν όλα τα απαραίτητα στοιχεία επιλέγετε Συνέχεια και Υποβολή. Δεν απαιτείται εξαγωγή εκτύπωσης του συστήματος αυτή τη χρονική στιγμή. Εάν επιθυμείτε να διορθώσετε την αίτηση σας επιλέγετε Πίσω

| Κονσόλα                                                         | Διαχείρισης |                                         | -9                                          |                 | 🛱 Πλοηγός 🔻 🚺       | 🍓 Αγαπημένα 🔻 Αρχική σελίδα 🧳                                                          | Αποσύνδεση Προτιμήσεις Βοι | ήθεια Διαγνωστικά |
|-----------------------------------------------------------------|-------------|-----------------------------------------|---------------------------------------------|-----------------|---------------------|----------------------------------------------------------------------------------------|----------------------------|-------------------|
| Δημιουργ                                                        | ία απάντηση | ς 136083: Εξέταση και                   | υποβολή (Αίτηση για πλη                     | ροφορίες 72821) |                     |                                                                                        |                            |                   |
| Ά <u>κ</u> υρο Πίσω Επικύρωση Αποθήκ.προσχεδίου Υπ <u>ο</u> βο. |             |                                         |                                             |                 |                     |                                                                                        |                            | Υπ <u>ο</u> βολή  |
| Κεφαλί                                                          | ía.         |                                         |                                             |                 |                     |                                                                                        |                            |                   |
| Συνημμέι                                                        | va          | Τίτλος<br>Προμηθευτής<br>Ακρίβεια τιμής | ΔΥΝΑΜΙΚΟ ΣΥΣΤΗΜΑ Α<br>esidis<br>Οποιοδήποτε | ΑΓΟΡΩΝ 2019     | Καταλ               | Υπολεπομιχρόνος <b>2 ημέρες 1 ώρα</b><br>ηκτική ημ/νία υποβολής <b>08/05/2019 11</b> : | 59:59                      |                   |
| Τίτλος                                                          | Τύπος       | Περιγραφή                               | Εμπιστευτικό                                | Κατηγορία       | Τελ.ενημέρωση από   | Τελευταία ενημέρωση                                                                    | Ενημέρωση                  | Διαγραφή          |
| ΕΕΕΣ                                                            | Αρχείο      |                                         |                                             | Από προμηθευτή  | ESIDIS.GR@GMAIL.COM | 06/05/2019                                                                             | 2                          | 1                 |
| <u>ΕΕΕΣ2</u>                                                    | Αρχείο      |                                         |                                             | Από προμηθευτή  | ESIDIS.GR@GMAIL.COM | 06/05/2019                                                                             | 1                          | Î                 |

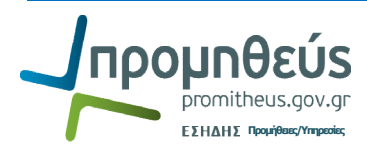

6. Λαμβάνετε επιβεβαίωση (η αίτηση σας χαρακτηρίζεται «Ενεργός»).

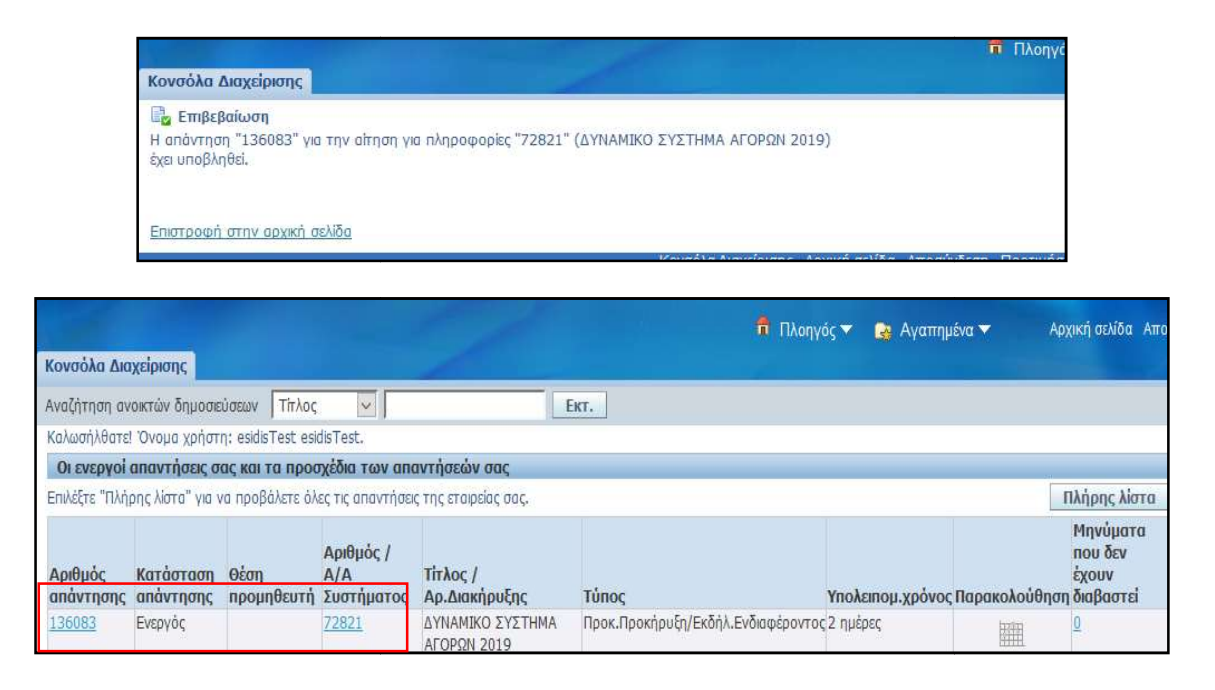

#### Α.2. Επισημάνσεις

- Κατά τη διάρκεια ισχύος του Δυναμικού Συστήματος Αγορών έχετε τη δυνατότητα να υποβάλετε και επόμενη αίτηση συμμετοχής π.χ. νέα αίτηση συμμετοχής για άλλη κατηγορία του ΔΣΑ. Η κάθε προηγούμενη αίτηση συμμετοχής θα χαρακτηρίζεται ως ¨αρχειοθετημένη¨ αλλά τόσο η Αναθέτουσα Αρχή όσο και οι λοιποί συμμετέχοντες θα έχουν πρόσβαση σε όλες τις αιτήσεις συμμετοχής αρχειοθετημένες και ενεργές.
- 2. Έχετε πρόσβαση σε όλες τις αιτήσεις σας αλλά και στις αιτήσεις των λοιπών συμμετεχόντων στο ΔΣΑ μέσω της ενέργειας Προβολή ιστορικού απαντήσεων

| <b>Ð</b>  | εΣΗΔΗΣ        | Διαγωνισμοί                                                                        |                                                                                          | Contraction of Contraction                                     |                                  |                                              |                                                                            |               |           |
|-----------|---------------|------------------------------------------------------------------------------------|------------------------------------------------------------------------------------------|----------------------------------------------------------------|----------------------------------|----------------------------------------------|----------------------------------------------------------------------------|---------------|-----------|
|           |               |                                                                                    |                                                                                          | 📅 Πλοηγός 🔻 🍙 Αγαπημένα 👻 🛛 Α                                  | φχική σελίδα                     | Αποσύνδεσι                                   | η Προτιμήσεις (                                                            | Βοήθεια Δια   | ιγνωστικά |
| Κονσόλα   | Διαχείρισης   |                                                                                    |                                                                                          |                                                                |                                  |                                              |                                                                            |               |           |
| Κονσόλα Δ | Διαχείρισης > |                                                                                    |                                                                                          |                                                                |                                  |                                              |                                                                            |               |           |
| RFI: 7282 | 1             |                                                                                    |                                                                                          |                                                                |                                  |                                              |                                                                            |               |           |
| Κεφαλί    | δα Γραμμές    | Τίτλος / Αρ.Διακήρυξης<br>Κατάσταση<br>Υπολειπομ.χρόνος<br><b>Στοιχεία ελέγχου</b> | ΔΥΝΑΜΙΚΟ ΣΥΣΤΗΜΑ ΑΓΟΡΩΝ 2019<br>Ενεργός<br>2 ημέρες                                      | Ημ/νία έναρξης υποβολής προ<br>Καταληκτική ημ/νία υποβολής προ | Ενέργε<br>οσφορών Ο<br>οσφορών Ο | ες Δημιουρ<br>8/0<br>8/0 Επικοινω<br>Προβολή | γία απάντησης<br>γία απάντησης<br><br>νία<br><br>ι ιστορικού απαντ         | ν             | Ект.      |
|           |               | Αρμόδιος Υπάλληλος<br>Απών<br>Περιγραφή                                            | gs.test.buyer, ESIDIS-0000<br>gs.test.buyer, ESIDIS-0000<br>ΔΥΝΑΜΙΚΟ ΣΥΣΤΗΜΑ ΑΓΟΡΩΝ 2019 | Στυλ απ                                                        | ιάντησης 🕻<br>Ομάδα Υ            | νοη<br>Π.ΕΣ<br>Προβολή<br>Εξαγωγή            | κατά απόντηση<br>ούθηση ομάδων<br><br>ι με δυνατ.εκτύπι<br>σε υπολογιστικό | ωσης<br>φύλλο | 1         |
| 'Ороі     |               |                                                                                    |                                                                                          |                                                                |                                  |                                              |                                                                            |               |           |

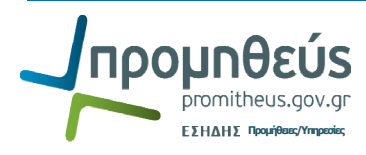

| 🕀 ΕΣΗΔΗΣ                                         | Διαγωνισμοί                                                                                         |                                                                                                    |                                                                         |                                                                                                    |                                                                                                    |                 |
|--------------------------------------------------|----------------------------------------------------------------------------------------------------|----------------------------------------------------------------------------------------------------|-------------------------------------------------------------------------|----------------------------------------------------------------------------------------------------|----------------------------------------------------------------------------------------------------|-----------------|
|                                                  |                                                                                                    |                                                                                                    | 📅 Πλοηγός 🔻 🏾 🎃 Αγατ                                                    | πημένα 🔻 Αρχική σε                                                                                                    | λίδα Αποσύνδεση Προτιμήσεις Βοήθι                                                                                                    | εια Διαγνωστικά |
| Κονσόλα Διαχείρισης                              |                                                                                                    |                                                                                                    |                                                                         |                                                                                                    |                                                                                                    |                 |
| Κονσόλα Διαχείρισης >                            | RFI: 72821 >                                                                                        |                                                                                                    |                                                                         |                                                                                                    |                                                                                                    |                 |
| Ιστορικό απαντήσεων (Α                           | ιίτηση για πληροφορίες 72821)                                                                       |                                                                                                    |                                                                         |                                                                                                    |                                                                                                    |                 |
|                                                  |                                                                                                    |                                                                                                    |                                                                         |                                                                                                    | Επικοινωνία Δημιουργί                                                                                                    | α απάντησης     |
| n                                                | Τίτλος / Αρ.Διακήρυξης <u>ΔΥΝΑΜΙΚΟ ΣΥΣΤΗ</u><br>Υπολειτομ.χρόνος <b>2 ημέρες</b>                    | ΗΜΑ ΑΓΟΡΩΝ 2019                                                                                           | Καταληκτική ημ/νία υποβολής r                                           | Κατάσταση <b>Ενεργός</b><br>προσφορών <b>08/05/2019 1</b>                                                                    | Επικοινωνία Δημιουργί                                                                                                    | α απάντησης     |
| Προμηθευτής 🔺                                    | Τίτλος / Αρ.Διακήρυξης <u>ΔΥΝΑΜΙΚΟ ΣΥΣΤΗ</u><br>Υπολειτομ.χρόνος <b>2 ημέρες</b><br>Θέση προμηθευτή | ΗΜΑ ΑΓΟΡΩΝ 2019<br><b>Αρμόδιος</b>                                                                        | Καταληκτική ημ/νία υποβολής π<br>Απάντηση                               | Κατάσταση <b>Ενεργός</b><br>προσφορών <b>08/05/2019 1</b><br>Κατάσταση                                                       | Επικοινωνία Δημιουργί<br>11:59:59<br>Ώρα απάντησης                                                                                    | α απάντησης     |
| <b>Προμηθευτής </b>                              | Τίτλος / Αρ.Διακήρυξης <u>ΔΥΝΑΜΙΚΟ ΣΥΣΤΗ</u><br>Υπολειτομ.χρόνος <b>2 ημέρες</b><br>Θέση προμηθευτή | ΗΜΑ ΑΓΟΡΩΝ 2019<br>Αρμόδιος<br>esidisTest, esidisTest                                                     | Καταληκτική ημ/via υποβολής π<br>Απάντηση<br>134753                     | Κατάσταση <b>Ενεργός</b><br>προσφορών <b>08/05/2019 1</b><br>Κατάσταση<br>Αρχειοθετημένη                                     | Επικοινωνία Δημιουργί      11:59:59     Σρα απάντησης     18/04/2019 11:09:03                                                         | α απάντησης     |
| <b>Προμηθευτής</b><br>esidis<br>esidis           | Τίτλος / Αρ.Διακήρυξης <u>ΔΥΝΑΜΙΚΟ ΣΥΣΤΗ</u><br>Υπολειτομ.χρόνος <b>2 ημέρες</b><br>Θέση προμηθευτή | HMA ΑΓΟΡΩΝ 2019<br>Αρμόδιος<br>esidisTest, esidisTest<br>esidisTest, esidisTest                           | Καταληκτική ημ/via υποβολής r<br>Απάντηση<br>134753<br>133778           | Κατάσταση <b>Ενεργός</b><br>προσφορών <b>08/05/2019 1</b><br><b>Κατάσταση</b><br>Αρχειοθετημένη<br>Αρχειοθετημένη            | Επικοινωνία Δημιουργί<br>11:59:59<br>Σρα απάντησης<br>18/04/2019 11:09:03<br>08/04/2019 13:25:53                                      | α απάντησης     |
| <b>Προμηθευτής</b><br>esidis<br>esidis<br>esidis | Τίτλος / Αρ.Διακήρυξης <u>ΔΥΝΑΜΙΚΟ ΣΥΣΤΗ</u><br>Υπολειτομ.χρόνος <b>2 ημέρες</b><br>Θέση προμηθευτή | HMA ΑΓΟΡΩΝ 2019<br>Αρμόδιος<br>esidisTest, esidisTest<br>esidisTest, esidisTest<br>esidisTest, esidisTest | Καταληκτική ημ/νία υποβολής r<br>Απάντηση<br>134753<br>133778<br>136083 | Κατάσταση <b>Ενεργός</b><br>προσφορών <b>08/05/2019 1</b><br><b>Κατάσταση</b><br>Αρχειοθετημένη<br>Αρχειοθετημένη<br>Ενεργός | <b>Επικοινωνία</b> Δημιουργί<br>11:59:59<br><b>Ώρα απάντησης</b><br>18/04/2019 11:09:03<br>08/04/2019 13:25:53<br>06/05/2019 10:20:43 | α απάντησης     |

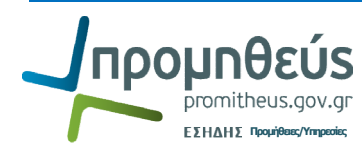

### **Β. Υποβολή προσφοράς σε πρόσκληση για συγκεκριμένη σύμβαση**

### Β.1. Επιβεβαίωση συμμετοχής

Μετά την αποστολή της πρόσκλησης της συγκεκριμένης σύμβασης από την Αναθέτουσα Αρχή λαμβάνετε ειδοποίηση στην αρχική οθόνη. Την πρόσκληση επίσης αναφέρεται στην περιοχή Ανοικτές προσκλήσεις της εταιρείας σας.

| 🕀 E                                 | EHAHE                             | Διαγωνισι                          | ioi                            | - set                                                                                  |                                    | CONTRACTOR OF                              |                                                        |                                              |
|-------------------------------------|-----------------------------------|------------------------------------|--------------------------------|----------------------------------------------------------------------------------------|------------------------------------|--------------------------------------------|--------------------------------------------------------|----------------------------------------------|
|                                     |                                   |                                    |                                |                                                                                        | 📅 Πλοηγά                           | ς 🔻 💽 Αγαπημέ                              | ένα 🔻 🛛 A                                              | φχική σελίδα. Α                              |
| Κονσόλα Δι                          | αχείρισης                         |                                    |                                | 1                                                                                      |                                    |                                            |                                                        |                                              |
| Αναζήτηση α                         | νοικτών δημοσι                    | εύσεων Τίτλο                       | ç 🗸                            | Ек                                                                                     | т.                                 |                                            |                                                        |                                              |
| Καλωσήλθατε                         | ε! Όνομα χρήστ                    | η: esidisTest es                   | idisTest.                      |                                                                                        |                                    |                                            |                                                        |                                              |
| Οι ενεργοί                          | απαντήσεις ο                      | ас каі та про                      | σχέδια των αι                  | ιαντήσεών σας                                                                          |                                    |                                            |                                                        |                                              |
| Επιλέξτε "Πλή                       | ίρης λίστα" για                   | να προβάλετε ό                     | λες τις απαντήσ                | εις της εταιρείας σας.                                                                 |                                    |                                            |                                                        | Πλήρης λίστα                                 |
| Αριθμός<br>απάντησης                | Κατάσταση<br>απάντησης            | Θέση<br>προμηθευτή                 | Αριθμός /<br>Α/Α<br>Συστήματος | Τίτλος / Αρ.Διακήρυξης                                                                 | Τύπος                              | Υπολειπομ.χρόνος                           | ; Παρακολούθη                                          | Μηνύματα<br>που δεν<br>έχουν<br>ση διαβαστεί |
| <u>136099</u>                       | Προσχέδιο                         |                                    | <u>72821</u>                   | ΔΥΝΑΜΙΚΟ ΣΥΣΤΗΜΑ<br>ΑΓΟΡΩΝ 2019                                                        | Προκ.Προκήρυξη/Εκδήλ.Ενδιαφέροντος | 1 ημέρα, 23 ώρες                           | 翻題                                                     | Q                                            |
| <u>136083</u>                       | Ενεργός                           |                                    | 72821                          | ΔΥΝΑΜΙΚΟ ΣΥΣΤΗΜΑ<br>ΑΓΟΡΩΝ 2019                                                        | Προκ.Προκήρυξη/Εκδήλ.Ενδιαφέροντος | 1 ημέρα, 23 ώρες                           | <b>***</b>                                             | <u>0</u>                                     |
| <u>135928</u>                       | Προσχέδιο                         |                                    | 72591                          | Προμήθεια μηχανημάτων<br>έργου και συνοδευτικού<br>εξοπλισμού του Δήμου<br>Καστοριάς 2 | Διαγωνισμός                        | 10 ημέρες, 21 ώρες                         |                                                        | 1                                            |
| <u>97249</u>                        | Ενεργός                           |                                    | <u>57808</u>                   | ΤΕΣΤ- ΗΛΕΚΤΡΟΝΙΚΟΣ<br>ΠΛΕΙΣΤΗΡΙΑΣΜΟΣ ΕΚΑΠΥ<br>3/2024                                   | Δημοπρασία                         | Ο δευτερόλεπτα                             |                                                        | 1                                            |
| <u>97291</u>                        | Ενεργός                           |                                    | <u>57794</u>                   | test_8.5.2018_∆.ΞH<br>5/2018                                                           | Διαγωνισμός                        | 0 δευτερόλεπτα                             | 翻                                                      | <u>0</u>                                     |
| Ανοικτές r<br>Θέση προμ<br>Γρήγοροι | ιροσκλήσεις τ<br>ηθευτή<br>δεσμοί | ης εταιρείας σ<br>Αριθμός<br>73118 | ας<br>/ Α/Α Συστήμ             | ατος Τήτλ                                                                              | ος / Α <u>ρ.Διακάου</u> τ          | Επιλέγετ<br>συγκεκρ<br>ενέργεια<br>Εκτέλεα | τε τον <b>α/</b><br>οιμένης σ<br>ι <b>Επιβεβ</b><br>ση | ' <b>α συστ</b><br>ὑμβασηα<br>αἰωση (        |

| •                                     | εΣΗΔΗΣ                                    | Διαγωνισμοί                                                                            |                                                                                                    |                                                        |                                 |                                                 |                                                       |                  |     |
|---------------------------------------|-------------------------------------------|----------------------------------------------------------------------------------------|----------------------------------------------------------------------------------------------------|--------------------------------------------------------|---------------------------------|-------------------------------------------------|-------------------------------------------------------|------------------|-----|
|                                       |                                           |                                                                                        |                                                                                                    | 📅 Πλοηγός 🔻 🍖 Αγαπημένα 🔫                              | Αρχική σελί                     | δα Αποσύνδεση                                   | Προτιμήσεις                                           | Βοήθεια Διαγνωστ | πκά |
| κονσόλα Δι<br>Κονσόλα Δι<br>Διαγωνισμ | Διαχειρισης<br>ιαχείρισης ><br>μός: 73118 |                                                                                        |                                                                                                    |                                                        |                                 |                                                 |                                                       |                  |     |
|                                       |                                           | Τίτλος / Αρ.Διακήρυξης<br>Κατάσταση<br>Υπολειπομ.χρόνος                                | ΣΥΓΚΕΚΡΙΜΕΝΗ ΣΥΜΒΑΣΗ Νο1<br>Ενεργός (Κλειδωμένο)<br>2 ημέρες, 23 ώρες                                                                 | Ημ/νία έναρξης υποβολής<br>Καταληκτική ημ/νία υποβολής | Ενέρ<br>ιροσφορών<br>ιροσφορών  | γειες Επιβεβαία<br>06/05/2019 1<br>09/05/2019 1 | οση συμμετοχή<br>L <b>2:32:51</b><br>L <b>2:30:00</b> | ç 🔽 Екп          | Τ.  |
| κεφαλίδ                               | ι ραμμές                                  | Αρμόδιος Υπάλληλος gs.te<br>Αρμόδιος Υπάλληλος gs.te<br>Απών gs.te<br>Δια<br>Περιγραφι | st.buyer, ESIDIS-0000<br>st.buyer, ESIDIS-0000<br>δίκασία 2 σταδίων (Δικαιολογητικά /Τεχνική - Οικονοι<br>ή ΣΥΓΚΕΚΡΙΜΕΙΝΙ ΣΥΜΒΑΣΗ Νο1 | Στυλ προσφορός γι<br>ική)                              | ι Διαγωνισμό<br>Έκβαση<br>Ομάδα | Σφραγισμένεα<br>Σύμβαση<br>ΥΠ.ΕΣΩΤΕΡΙΚΩ         | ; προσφορές<br>2Ν-ΔΣΑ_2019                            | Ο_ΤΕΣΤ           |     |

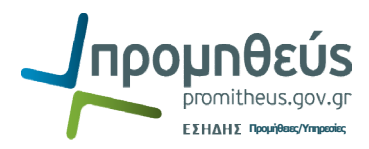

| e e          | ΣΗΔΗΣ      | Διαγωνισμοί                    |                                                          |                            |
|--------------|------------|--------------------------------|----------------------------------------------------------|----------------------------|
|              |            |                                | 📅 Πλοηγός 🕶 🌸 Αγαπημένα 🕶 Αρχική σελίδα Αποσύνδεση Προημ | μήσεις Βοήθεια Διαγνωστικά |
| Κονσόλα Δι   | αχείρισης  |                                |                                                          |                            |
| Κονσόλα Δια) | χείρισης > | Διαγωνισμός: 73118 >           |                                                          |                            |
|              | ησομμετοχι | 15 (2007000005 / 5 / 16)       |                                                          | Άκυρο Εφαρμονή             |
|              |            | Θα λάβει μέρος η εταιρεία σας; | Nai                                                      | -T-PE-IN                   |
|              |            | Σουσίνατο στον προτέα          |                                                          |                            |
|              |            |                                |                                                          | Άξυρο Εφαρμογή             |
|              |            |                                |                                                          | l                          |
|              |            |                                | Επιλογή της απάντησης <b>Ναι</b> (είναι επιλεγμένη) και  |                            |
|              |            |                                | Εφαρμογή.                                                |                            |
|              |            |                                | Επισημαίνεται ότι τεχνικά δεν είναι απαραίτητη η         |                            |
|              |            |                                | επιβεβαίωση συμμετοχής αλλά συνιστάται να                |                            |
|              |            |                                |                                                          |                            |
|              |            |                                | ακολουσειται αυτή η οιαοικασία.                          |                            |

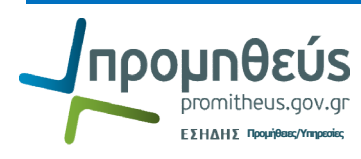

### **Β.2.** Προετοιμασία και υποβολή προσφοράς

#### 1. Επιλέγετε **Δημιουργία προσφοράς** και **εκτέλεση**.

|                       |                                                                                    | 1 1 million                                                                                                    | 📅 Πλοηγός 🔻 😝 Αγαπημένα 👻 Αρ                                     | ιχική σελίδα Αποσύνδ                                                      | εση Προτιμήσεις Βοήθεια Διαγνωστικά                                          |
|-----------------------|------------------------------------------------------------------------------------|----------------------------------------------------------------------------------------------------|------------------------------------------------------------------|---------------------------------------------------------------------------|------------------------------------------------------------------------------|
| Κονσόλα Διαχείρισης   |                                                                                    |                                                                                                    |                                                                  |                                                                           |                                                                              |
| Κονσόλα Διαχείρισης > |                                                                                    |                                                                                                    |                                                                  |                                                                           |                                                                              |
| κεφαλίδα Γραμμές      | Τίτλος / Αρ.Διακήρυξης<br>Κατάσταση<br>Υπολειτομ.χρόνος<br><b>Στοιχεία ελέγχου</b> | ΣΥΓΚΕΚΡΙΜΕΝΗ ΣΥΜΒΑΣΗ Νο1<br>Ενεργός (Κλειδωμένο)<br>2 ημέρες, 23 ώρες                                                                 | Ημ/νία έναρξης υποβολής προσ<br>Καταληκτική ημ/νία υποβολής προσ | Ενέργειες Επιβεβ<br>Επιβεβ<br>σφορών 06/0 Δημιο<br>σφορών 09/0            | Saίωση συμμετοχής ΥΕκτ.<br>Ιοίωση συμμετοχής<br>μεγία προσισορός<br>γανία    |
|                       | Αρμόδιος Υπάλληλος gs.te<br>Απών gs.te<br>Μαι<br>Περγραφή                          | st.buyer, ESIDIS-0000<br>st.buyer, ESIDIS-0000<br>δικασία 2 σταδίων (Δικαιολογητικά /Τεχνική - Οικανομι<br>ή ΣΥΤΚΕΚΡΙΜΕΝΗ ΣΥΜΒΑΣΗ Νο1 | Στυλ προσφοράς για Δια<br>κή)                                    | γωνισμό <b>Σφρ</b><br>Έκβαση <b>Σύμβ</b> Προβα<br>Ομάδα <b>ΥΠ.Ε</b> Εξαγω | ολή ιστορκού προσφορών<br>ολή με δυνατ.εκτύπωσης<br>γή σε υπολογιστικό φύλλο |

2. Συμπληρώνετε τα στοιχεία της φόρμας ΚΕΦΑΛΙΔΑ.

| ζονσόλα Διαχείρισης                        |                          |              |                                |                      | the second second second second second second second second second second second second second second second s |                  |                 |          |
|--------------------------------------------|--------------------------|--------------|--------------------------------|----------------------|----------------------------------------------------------------------------------------------------|------------------|-----------------|----------|
| Κονσόλα Διαχείρισης > Διαγωνισμός: 73118 > |                          |              |                                |                      |                                                                                                    |                  |                 |          |
| 🔓 Επιβεβαίωση                              |                          |              |                                |                      |                                                                                                    |                  |                 |          |
| Το συνημμένο "αναλυτικη ΟΙΚΟΝΟΜΙΚΗ Π       | ΡΟΣΦΟΡΑ" προστέθηκε μ    | με επιτυχία. |                                |                      |                                                                                                    |                  |                 |          |
| Δημιουργία προσφοράς 136148 για Διαγωνια   | μό ("73118")             |              |                                |                      |                                                                                                    |                  |                 |          |
|                                            | 'А <u>к</u> иро          | Προβο        | λή ιστορικού προσφοράς         | Προσφορά γι          | α διαγωνισμό κατά υπολογιστικό φύλλο                                                                           | Αποθήκ.προσ      | υοίδαχε         | Συνέχεια |
| Τίτλος 🗵                                   | ΓΚΕΚΡΙΜΕΝΗ ΣΥΜΒΑΣΗ       | No1          | (Terret Organis)               | Καταλο               | Υπολειπομ.χρόνος 2 ημέρες, 23 ώρες<br>κτική ρυ/νία μποβολής 09/05/2019 12:30:00                                |                  |                 |          |
| Κεφαλίδα Γραμμές                           | Διαοικασία 2 σταοιών (Δι | καιολογητικα | / Τεχνικη - Οικονομικη.) 🐸     | Karan                |                                                                                                    |                  |                 |          |
| Dooup8suris .                              | acidic                   |              |                                |                      |                                                                                                    |                  |                 |          |
| Νόμισμα Διαγωνισμού                        | EUR                      |              |                                | Ν                    |                                                                                                    |                  |                 |          |
| Νομισμα τιμης προσφορας<br>Ακρίβεια τιμής  | ευκ<br>Οποιοδήποτε       |              |                                | 1                    | $\backslash$                                                                                                   |                  |                 |          |
| Συνημμένα                                  |                          |              |                                |                      |                                                                                                    |                  |                 |          |
|                                            |                          |              |                                |                      |                                                                                                    |                  |                 |          |
| Προσθήκη συνημμένου                        |                          |              |                                |                      |                                                                                                    |                  |                 |          |
| Γίτλος Τύπος                               | Περιγραφή Εμπιστει       | υτικό Κατηγ  | yopia                          | and the second pro-  | τελ.ενημέρωση από Τελευταία                                                                                    | ι ενημέρωση      | Ενημέρωση       | Διαγραφ  |
|                                            |                          |              | οομηθευτη: Δικαιολογητικά Συμι | μετοχής / Τεχνική Πρ | DIS.GR@GMAIL.COM 06/05/2019                                                                                    | 9                | 2               |          |
|                                            |                          | Allo Ti      |                                | opu                  | BIGROGMALL.COM 00/05/2011                                                                                      | 9                | 1               |          |
|                                            |                          |              |                                |                      |                                                                                                    |                  |                 |          |
| Τεχνικες Προδιαγραφες                      |                          |              |                                |                      |                                                                                                    |                  |                 |          |
| Ανάστυξη άλων Ι Σύμστυξη άλων              |                          |              |                                | r                    |                                                                                                    |                  |                 |          |
|                                            |                          |              |                                | 1.                   | Επισυνάπτετε τα ζητούμε                                                                                        | να δικαιά        | ολονητικ        | кà       |
|                                            | Στάδιο                   |              |                                |                      |                                                                                                    |                  |                 |          |
| Εστίαση Τίτλος                             | Διαδικασίας              | Απαιτηση     | Απαντηση Απαιτησης             |                      | και λοιπά τεχνικά στοιχεία                                                                                     | α <u>στην αν</u> | <u>ντίστοιχ</u> | <u>n</u> |
| Ξ ΓΕΝΙΚΗ ΑΠΑΙΤΗΣΗ                          | Δικαιολογητικά /         |              |                                |                      | κατηγορία (κράκελος δικα                                                                                       | u a la un tu     | chu l           |          |
| · · · ·                                    | Τεχνική                  |              | NAT SYMDONO                    |                      | κατηγορία (φακελος σικά                                                                                        | ΙΟΛΟγΙΤΙΙ        | κων             |          |
|                                            |                          |              | INAL 2 THOUSINS                |                      | συμμετοχής/τεχνική προσ                                                                                        | <i>ງພວວດ່</i> ກ່ | σάκελο          | С        |
|                                            |                          |              |                                |                      |                                                                                                    |                  | ,               | ,        |
|                                            |                          |              |                                |                      | οικονομικής προσφοράς)                                                                                         |                  |                 |          |
|                                            |                          |              |                                | 2                    |                                                                                                    | hacic            |                 |          |
| ΣΥΜΜΟΡΦΩΣΗ ΜΕ ΤΟΥΣ                         | Δικαιολογητικά /         | NAI          |                                | ۷.                   |                                                                                                    | μεις             |                 |          |
| ΟΡΟΥΣ ΤΗΣ ΔΙΑΚΗΡΥΞΗΣ                       | Τεχνική                  | ΣΥΜΦΩΝΩ      |                                | 3.                   | Εισάγετε μία τουλάχιστον                                                                                       | / парапо         | unn n c         | 30       |
| Προσθήκη παραπομπής                        |                          |              |                                |                      |                                                                                                    |                  | ·               |          |
|                                            |                          |              |                                |                      | <u>κάθε απάντηση εάν είναι</u>                                                                                 | απαίτησι         | η των ό         | ρων      |
|                                            | Акоро                    | Προβο        | λή ιστορικού προσφοράς         | Πρ                   |                                                                                                    |                  | Apren           | an       |
|                                            |                          |              |                                |                      |                                                                                                    | Yere uno         | סוןגבטי         |          |
|                                            |                          |              |                                |                      | και επιστροφή.                                                                                                 |                  |                 |          |
|                                            |                          |              |                                |                      |                                                                                                    |                  |                 |          |
| 4-                                         |                          |              |                                | 4.                   | Αποθηκεύετε το προσχέδ                                                                                         | 10               |                 |          |
| •                                          |                          |              |                                |                      | /                                                                                                    |                  |                 |          |
|                                            |                          |              |                                |                      |                                                                                                    |                  |                 |          |
|                                            |                          |              |                                |                      | /                                                                                                    |                  |                 |          |
|                                            |                          |              |                                |                      | ]                                                                                                    |                  |                 |          |
|                                            |                          |              |                                |                      |                                                                                                    |                  |                 |          |

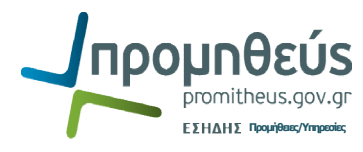

| Κονσόλα Διαχι   | είρισης                           |                                           |                |              |
|-----------------|-----------------------------------|-------------------------------------------|----------------|--------------|
| Κονσόλα Διαχείρ | ισης > Διαγωνισμός: 73118 > .     | Δημιουργία προσφοράς 136148 για Διαγωνισμ | uó ("73118") > |              |
| Παραπομπές      |                                   |                                           |                |              |
| Αποθήκε         | υση                               |                                           |                |              |
| Avachtnan       |                                   |                                           |                |              |
|                 |                                   |                                           |                |              |
| Στην αναζήτηση  | η δεν ισχύει η συμφωνία πεζών-κεφ | αλαίων                                    |                |              |
| 10.04           | Αρ. Γραμμής / Περιγραφή           |                                           |                |              |
| Ενότητα         | Είδους                            | Απαίτηση                                  | Απάντηση       | Παραπομπή    |
|                 |                                   |                                           |                | βλ.συνημμένο |
|                 |                                   |                                           |                |              |
| <b>FENIKH</b>   |                                   | ΣΥΜΜΟΡΦΩΣΗ ΜΕ ΤΟΥΣ ΟΡΟΥΣ ΤΗΣ              | NAI            | 5.43         |
| ΑΠΑΙΤΗΣΗ        |                                   | ΔΙΑΚΗΡΥΞΗΣ                                | ΣΥΜΦΩΝΩ        |              |
| 10011 NO        | 1                                 |                                           |                |              |
| Επιστροφή       |                                   |                                           |                |              |

#### 3. Συμπληρώνετε τα στοιχεία της φόρμας ΓΡΑΜΜΕΣ.

| 🚯 ΕΣΗΔΗΣ                                                  | Διο                                 | αγωνισμοί                                                        |                                                |                                           |                                                 |                                                                                                    |                                                      |                                           |
|-----------------------------------------------------------|-------------------------------------|------------------------------------------------------------------|------------------------------------------------|-------------------------------------------|-------------------------------------------------|----------------------------------------------------------------------------------------------------|------------------------------------------------------|-------------------------------------------|
|                                                           |                                     |                                                                  |                                                | <b>A</b>                                  | Πλοηγός 🔻 🙀 Αγατ                                | τημένα 🔻 Αρχική σελίδα Α                                                                                        | ποσύνδεση Προτιμήσεις Βοι                            | <b>ίθεια Διαγνωστικά</b>                  |
| Κονσόλα Διαχείριση                                        | IC D                                |                                                                  |                                                |                                           |                                                 | A CONTRACTOR OF A CONTRACTOR OF A CONTRACTOR OF A CONTRACTOR OF A CONTRACTOR OF A CONTRACTOR OF A CONTRACTOR OF |                                                      |                                           |
| Δημιουργία προσφορ                                        | ράς 136148                          | 3 για Διαγωνισμό ("73118")                                       |                                                |                                           |                                                 |                                                                                                    |                                                      |                                           |
| Κεφαλίδα Γραμι                                            | μές                                 | Τίτλος <u>ΣΥΓΚΕΚΡΙΜΕΝΗ ΣΥΜΒ</u> ι<br>Διαδικασία 2 σταδίω         | <u>ΑΣΗ Νο1</u><br>ν (Δικαιολογητικά /Τεχνική - | <ul> <li>Οικονομική) </li> </ul>          | Ττροσφορία για σταγε<br>Υπο<br>Καταληκτική ημ   | ολομογιστικό φυλα<br>λειπομ.χρόνος 2 ημέρες, 23 ώρε<br>ι/via υποβολής 09/05/2019 12:3                           | ς<br>ί0:00                                           | 2 <u>0</u> νεχεία                         |
| Γραμμή                                                    | Ενημέρως                            | <b>ση Αποστολή προς</b>                                          | Κατάταξη                                       | Τιμή εκκίνησης Τιμή πρ                    | οσφοράς Μονάδα                                  | Ποσότητα-στόχος Ποσότητα γι                                                                                     | α τιμή προσφοράς Ημερομ                              | ηνία υπόσχεσης                            |
| 1 Δρομολόγιοι ΙΑΞΙ                                        |                                     | 0070-ΥΠΟΥΡΓΕΙΟ ΕΣΩΤΕΡΙΚΩΝ                                        | Σφραγισμένες προσφορες                         |                                           | 50 Anperotopio.                                 | 250                                                                                                    | 250 ]                                                |                                           |
| 2 Δρομολόγιο2 ΤΑΞΙ                                        | 1                                   | 0070-ΥΠΟΥΡΓΕΙΟ ΕΣΩΤΕΡΙΚΩΝ                                        | Σφραγισμένες προσφορές                         |                                           | Απροσδιόρισ.                                    | 3                                                                                                    | 3                                                    |                                           |
| <u>3 Δρομολόγιο3 ΤΑΞΙ</u>                                 | 1                                   | 0070-ΥΠΟΥΡΓΕΙΟ ΕΣΩΤΕΡΙΚΩΝ                                        | Σφραγισμένες προσφορές                         |                                           | Απροσδιόρισ.                                    | 4                                                                                                    | 4                                                    |                                           |
| ΧΡΗΣΙΜΗ ΠΛΗΡΟΦ<br>ενημέρωσης (μολύβι) (<br>Προσθήκη παραπ | ΟΡΙΑ : Σει<br>ώστε να τις<br>τομπής | περίητωση που εμφάνιστεί το συγκε<br>, καταχωρήσετε.<br><b>γ</b> | κριμένο σύμβολο δίπλα απο<br>ικυρο Προβολή ιστ | κάθε γραμμή, υποδηλών<br>ορικού προσφοράς | ει ότι πρέπει να καταχωρη<br>Προσφορά για διαγα | θούν περισσότερες πληροφορίες π.χ<br>ωνισμό κατά υπολογιστικό φύλλ                                              | Τεχνικά χαρακτηριστικά. Επιλέ<br>ο Αποθήκ.προσχεδίοι | ξτε το εικονίδιο της<br>υ <u>Συνέχεια</u> |

ή

|          | ΕΣΗΔΗΣ           | Διαγωνισμοί                                                                                                    |                                                                                                    |
|----------|------------------|----------------------------------------------------------------------------------------------------|----------------------------------------------------------------------------------------------------|
| Kougóla  | Autoreiourano    |                                                                                                    | 🛱 Πλοηγός 🔻 🍖 Αγαπημένα 👻 Αρχική σελίδα Αποσύνδεση Προτιμήσεις Βοήθεια Διαγνωστικά                                                                                                    |
| KUVUUAU  |                  |                                                                                                    |                                                                                                    |
| Δημιουργ | /ία προσφοράς 1  | 36148: Γραμμή 1 (Διαγωνισμός "73118")                                                                                                    | Line 2: Δρομολόγιο2 ΤΑΞΙ 🛩 Μετάβαση                                                                                                    |
|          | Ποσότητα γ       | Περγραφή <b>Δρομολόγιο! ΤΑΞΙ</b><br>Μονάδα <b>Απροσδιόρισ.</b><br>Τμή εκκίνησης<br>Τμή προσφοράς <b>30</b><br>Ισσότημα-τρόχος <b>250</b> | Αμυρο Αποθήκευση προσχεδίου Εφαρμογή<br>Ημ/νία κλεισίματος 09/05/2019 12:30:00<br>Νόμισμα τιμής προσφοράς<br>EUR<br>Κατάταξη Σφραγισμένες προσφορές<br>Αποστολή προς 00/20-ΥΠΟΥΡΓΕΙΟ ΕΣΩΤΕΡΙΚΩΝ<br>Οριακή πμερομηνία<br>Ημερομηνία υπόσχεσης |
| Στοιχεί  | α πληρωμής       |                                                                                                    |                                                                                                    |
| ✓TID     | Το συνολικό ποσα | ο ατοιχείων πληρωμής πρέπει να προστεθεί στο ποσά γραμ.                                                                                  | ς.<br>Υ <u>κ</u> υρο Αποθήκευση προσχεδίου Εφαρ <u>μογή</u>                                                                                                    |
|          |                  |                                                                                                    | Συμπληρώνετε τις προσφερόμενες τιμές με έναν από                                                                                                    |
|          |                  |                                                                                                    | τους τρόπους που αναφέρονται αναλυτικά στα                                                                                                    |
|          |                  |                                                                                                    | εγχειρίδια χρήσης στο portal <u>www.promitheus.gov.gr</u>                                                                                                    |

 Εξάγετε τις απαραίτητες για την υποβολή προσφοράς εκτυπώσεις από τη διαδρομή Αρχική σελίδα → Διαγωνισμοί / Δημοπρασίες – Υποβολή Προσφορών – Προμηθευτής → Διαγωνισμοί / Δημοπρασίες – Υποβολή Προσφορών → Εκτυπώσεις

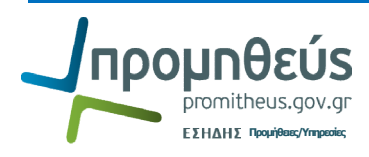

| Βασικό μενού                                                              | Εκκρεμείς Ειδοποιήσεις                                                       |                                                     |                                                                                                    |                          |           |
|---------------------------------------------------------------------------|------------------------------------------------------------------------------|-----------------------------------------------------|----------------------------------------------------------------------------------------------------|--------------------------|-----------|
| 🖃 🛅 <u>Διαγωνισμοί / Δημοπρασίες - Υποβολή</u><br>Προσφορών - Προμηθευτής |                                                                              |                                                     | Αι           ③ Προηγούμενο 1-:                                                                                                | ναζήτηση Ειδο<br>25 🔽 ΕΙ | οποιήσεων |
| 🖃 🛄 <u>Διαγωνισμοί / Δημοπρασίες -</u><br>Υποβολά Προσπορούν              | Апо                                                                          | Τύπος                                               | Θέμα                                                                                                    | Αποστολή 🕶               | Προθεσμία |
| Παροτη Προσφορών<br>- Υποβολή Προσφορών - Αρχική<br>σελίδο                | Αποστολίδης Ανδρέας, ΔΗΜΟΣ<br>ΚΑΣΤΟΡΙΑΣ-6643                                 | Σχεδιασμός/Προετοιμασία<br>Διαγωνισμού              | Εστάλη: Μήνυμα για τον διαγωνισμό 72591 (Προμήθεια<br>μηχανημάτων έργου και συνοδευτικού εξοπλισμού του Δήμου<br>Καστοριάς 2) | 03/05/2019               |           |
|                                                                           | Γιαννακοπούλου Ευτυχία, ΑΝΩΝΥΜΗ<br>ΕΤΑΙΡΕΙΑ ΑΝΑΠΤΥΞΙΑΚΩΝ ΔΡΑΣΕΩΝ<br>ΣΕΒ-0000 | Σχεδιασμός/Προετοιμασία<br>Ι Διαγωνισμού-Δημοσίευση | Αποιτείται επιβεβοίωση: Τροποποίηση 1 στον διαγωνισμό<br>70892 (ΑΝΟΙΚΤΟΣ ΔΙΑΓΩΝΙΣΜΟΣ ΥΠ2 mis 5003781<br>ΑΡ.ΔΙΑΚ.001/2019)     | 17/04/2019               |           |

| Αναζήτηση κα                 | ι επιλογή: Όνομα προγράμμα                                 | τος                                                                         | Ак                                                      | μρο Επιλογή  |
|------------------------------|------------------------------------------------------------|-----------------------------------------------------------------------------|---------------------------------------------------------|--------------|
| Αναζήτηση                    | 1                                                          |                                                                             |                                                         |              |
| Για να βρείτε<br>Αναζήτηση κ | : το στοιχείο που θέλετε, επιλέξ<br>ατά Ονομα προγράμματος | τε ένα φίλτρο από την αναπτυσσόμενη λίστα, καταχωρίστε<br>< <b>Εκτέλεση</b> | μια τιμή στο πεδίο κειμένου και πατήστε το κουμπί "Εκτέ | νεση".       |
| Αποτελέσμ                    | ατα                                                        |                                                                             |                                                         |              |
| Επιλογή                      | Γρήγορη επιλογή                                            | Όνομα προγράμματος                                                          | ονομα εφαρμογής                                         |              |
| 0                            | <b>B</b>                                                   | Οικονομική Προσφορά Προμηθευτή                                              | Αναζήτηση πηγής προμήθειας                              |              |
| 0                            | <b>E</b>                                                   | Τεχνική Προσφορά Προμηθευτή                                                 | Αναζήτηση πηγής προμήθειας                              |              |
| ΠΛηροφοριες                  | <u>yia mi deviaa</u>                                       |                                                                             | A                                                       | κυρο Επιλογι |
|                              |                                                            | Αναλυτικές οδηγίες ανα<br>χρήσης στο portal <u>www</u>                      | αφέρονται στα εγχειρίδια<br><u>w.promitheus.gov.gr</u>  |              |

|                                                                                                    |      |                | Ημερομ         | ιηνία: 06/0 | 5/2019 13:43:55 |  |  |  |  |
|----------------------------------------------------------------------------------------------------|------|----------------|----------------|-------------|-----------------|--|--|--|--|
| Επωνυμία Προμηθευτή: esidis<br>Διεύθυνση e-mail: esidis.gr@gmail.com<br>Αριθμός - Α/Α Συστήματος: 73118<br>Τίτλος - Αριθμός Διακήρυξης: ΣΥΓΚΕΚΡΙΜΕΝΗ ΣΥΜΒΑΣΗ Νο1<br>Αριθμός Προσφοράς: 136148<br>ΥΠΟΦΑΚΕΛΟΣ: ΔΙΚΑΙΟΛΟΓΗΤΙΚΑ ΣΥΜΕΤΟΧΗΣ / ΤΕΧΝΙΚΗ ΠΡΟΣΦΟΡΑ |      |                |                |             |                 |  |  |  |  |
|                                                                                                    |      |                |                |             |                 |  |  |  |  |
| τιτλος                                                                                                    | ΠΕΡΙ | ГРАФН          | ONOMA AP>      | KEIOY       | ΕΜΠΙΣΤΕΥΤΙΚΟ    |  |  |  |  |
| ΤΕΧΝΙΚΗ ΠΡΟΣΦΟΡΑ                                                                                                    |      |                | a.xml          |             | OXI             |  |  |  |  |
| ΑΠΑΝΤΗΣΕΙΣ ΤΕΧΝΙΚΗΣ ΠΡΟΣΦ<br>ΧΑΡΑΚΤΗΡΙΣΤΙΚΑ                                                                                                    |      |                |                |             |                 |  |  |  |  |
| ΓΕΝΙΚΗ ΑΠΑΙΤΗΣΗ                                                                                                    |      |                |                |             |                 |  |  |  |  |
| ΣΥΜΜΟΡΦΩΣΗ ΜΕ ΤΟΥΣ ΟΡΟΥΣ<br>ΔΙΑΚΗΡΥΞΗΣ                                                                                                    | ΤΗΣ  | ΝΑΙ<br>ΣΥΜΦΩΝΩ | ΝΑΙ<br>ΣΥΜΦΩΝΩ | βλ          | .συνημμένο      |  |  |  |  |
|                                                                                                    |      |                |                |             |                 |  |  |  |  |

| YΠO                              | ΦΑΚΕΛΟ                 | Επωνυμία<br>Α/Α<br>Τίτλος - Αριθμός<br>Αριθμός<br>Σ: ΟΙΚΟΝΟΜΙΚΗ | Προμηθευτή:<br>Συστήματος:<br>Διακήρυξης:<br>Προσφοράς:<br>ΠΡΟΣΦΟΡΑ | esidis<br>73118<br>ΣΥΓΚΕΚΡΙΝ<br>136148 | ΙΕΝΗ ΣΥΜΒΑΣΗ                                        | I No1                              |               |                                            |                                               |
|----------------------------------|------------------------|-----------------------------------------------------------------|---------------------------------------------------------------------|----------------------------------------|-----------------------------------------------------|------------------------------------|---------------|--------------------------------------------|-----------------------------------------------|
|                                  | TIT                    | ΛΟΣ                                                             | TEPI                                                                | ГРАФН                                  | ONOM                                                | ΟΜΑ ΑΡΧΕΙΟΥ ΕΜΠΙΣΤΕΥΤΙΚΟ           |               |                                            | EYTIKO                                        |
| αναλυτικη ΟΙΚΟΝΟΜΙΚΗ<br>ΠΡΟΣΦΟΡΑ |                        | ONOMIKH                                                         |                                                                     |                                        | 66906.docx                                          |                                    | C             | XI                                         |                                               |
|                                  | XAPAKT                 | τηριστικά                                                       | АПАІТН                                                              | ΣΗ                                     | ΑΠΑΝΤΗΣΗ                                            |                                    | П             | араломпн                                   |                                               |
| A/A                              | ΧΑΡΑΚΤ<br>Α/Α<br>Γραμ. | ΤΗΡΙΣΤΙΚΑ<br>ΕΙΔΟΣ                                              | M.M.                                                                | ΣΗ                                     | ΑΠΑΝΤΗΣΗ<br>ΑΞΙΑ ΧΩΡ<br>(€                          | ΊΣ ΦΠΑ<br>)                        | Π             | АРАЛОМПН<br>ФПА<br>(€)                     | ΣΥΝΟΛΙΚΙ<br>ΑΞΙΑ ΜΕ<br>ΦΠΑ<br>(€)             |
| A/A                              | ΧΑΡΑΚΤ<br>Α/Α<br>Γραμ. | ΕΙΔΟΣ                                                           | M.M.                                                                | ΣΗ ΠΟΣΟΤ.                              | ΑΠΑΝΤΗΣΗ<br>ΑΞΙΑ ΧΩΡ<br>(€<br>ΤΙΜΗ<br>ΜΟΝΑΔΑΣ       | ΙΣ ΦΠΑ<br>)<br>ΣΥΝΟΛΟ              | П/<br>%       | ΑΡΑΠΟΜΠΗ<br>ΦΠΑ<br>(€)<br>ΠΟΣΟ             | ΣΥΝΟΛΙΚΙ<br>ΑΞΙΑ ΜΕ<br>ΦΠΑ<br>(€)             |
| A/A<br>1                         | ХАРАКТ<br>А/А<br>Γραμ. | ΕΙΔΟΣ<br>60112000-6<br>Δρομολόγιο1<br>ΤΑΞΙ                      | ΑΠΑΙΤΗ<br>Μ.Μ.<br>Απροσδι<br>όρισ.                                  | ΣΗ<br>ΠΟΣΟΤ.<br>250                    | ΑΠΑΝΤΗΣΗ<br>ΑΞΙΑ ΧΩΡ<br>(€<br>ΤΙΜΗ<br>ΜΟΝΑΔΑΣ<br>50 | ΙΣ ΦΠΑ<br>)<br>ΣΥΝΟΛΟ<br>12.500,00 | Пл<br>%<br>24 | ΑΡΑΠΟΜΠΗ<br>ΦΠΑ<br>(€)<br>ΠΟΣΟ<br>3.000,00 | ΣΥΝΟΛΙΚΗ<br>ΑΞΙΑ ΜΕ<br>ΦΠΑ<br>(€)<br>15.500,0 |

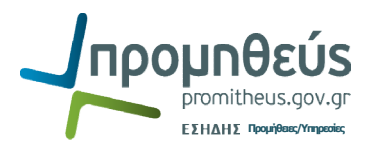

Επισυνάπτετε τις παραχθείσες σε μορφή .pdf και ψηφιακά υπογεγραμμένες εκτυπώσεις του συστήματος <u>στην αντίστοιχη κατηγορία</u> (φάκελος δικαιολογητικών συμμετοχής/τεχνική προσφορά ή φάκελος οικονομικής προσφοράς)

|                                                                                                    |                                      |                                        | â                                                                                                    | Πλοηγός 🔻 🏾 🧕 Αγαπημένα                                                    | α 🔻 Αρχική σελίδο                                                                        | ι Αποσύνδεση Προτιμήσ                                                       | εις Βοήθεια                                               | Διαγνωστικά |
|----------------------------------------------------------------------------------------------------|--------------------------------------|----------------------------------------|----------------------------------------------------------------------------------------------------|----------------------------------------------------------------------------|------------------------------------------------------------------------------------------|-----------------------------------------------------------------------------|-----------------------------------------------------------|-------------|
| Κονσόλα Διαχείρισης                                                                                                |                                      |                                        |                                                                                                    |                                                                            |                                                                                          |                                                                             |                                                           |             |
| Κονσόλα Διαχείρισης >                                                                                              |                                      |                                        |                                                                                                    |                                                                            |                                                                                          |                                                                             |                                                           |             |
| Επιβεβαίωση<br>Το συνημμένο "ΟΙΚΟΝΟΜΙΚΗ ΠΡΟΣΦΟ<br>Ο Αλαγμάζου Το Το Το Το Το Το Το Το Το Το Το Το Το               | ΟΡΑ ΣΥΣΤΗΜΑΤΟΣ" Γ                    | ροστέθηκε με επ                        | ιπυχία.                                                                                                    |                                                                            |                                                                                          |                                                                             |                                                           |             |
| Δημιουργια προσφορας 136148 για Διαγω                                                                              | υνισμο ("73118")                     |                                        |                                                                                                    |                                                                            |                                                                                          |                                                                             |                                                           |             |
|                                                                                                    |                                      | киро Пр                                | οβολή ιστορικού προσφοράς                                                                                                    | Προσφορά για διαγωνισμ                                                     | ό κατά υπολογιστικό φ                                                                    | ύλλο Αποθήκ.προ                                                             | σχεδίου                                                   | Συνέχεια    |
| Ιπλος                                                                                                    | ΣΥΓΚΕΚΡΙΜΕΝΗ ΣΥ Διαδικασία 2 στα     | <u>«ΙΒΑΣΗ Νο1</u><br>δίων (Δικαιολογη: | τικά /Τεχνική - Οικονομική) 💷                                                                                                    | Υπολειπο<br>Καταληκτική ημ/νία                                             | ομ.χρονος <b>2 ημερες, 22</b><br>υποβολής <b>09/05/2019</b>                              | ωρες<br>12:30:00                                                            | <b></b>                                                   |             |
| Νόμισμα τμής προσφορά<br>Ακρίβεια τμή<br>Συνημμένα<br>Προσθήκη συνημμένου                                          | ις EUR<br>ις Οποιοδήποτε             |                                        |                                                                                                    |                                                                            |                                                                                          |                                                                             |                                                           |             |
| Τίτλος                                                                                                    | Τύπος Περιγραφή                      | Εμπιστευτικό                           | Κατηγορία                                                                                                    |                                                                            | - 1 I I                                                                                  |                                                                             |                                                           |             |
|                                                                                                    | 12 4 13                              | 7                                      |                                                                                                    |                                                                            | τεντελάτου συριατία το τεντεία το το το το το το το το το το το το το                    | Τελευταία ενημερωση                                                         | Ενημέρωση                                                 | Διαγραφή    |
| ΤΕΧΝΙΚΗ ΠΡΟΣΦΟΡΑ                                                                                                   | Αρχείο                               |                                        | Από προμηθευτή: Δικαιολογητικά Συ                                                                                                    | ιμμετοχής / Τεχνική Προσφορά                                               | ESIDIS.GR@GMAIL.COM                                                                      | Τελευταία ενημερωση<br>06/05/2019                                           | Ενημέρωση<br>2                                            | Διαγραφή    |
| ΤΕΧΝΙΚΗ ΠΡΟΣΦΟΡΑ<br>αναλυτικά ΟΙΚΟΝΟΜΙΚΗ ΠΡΟΣΦΟΡΑ                                                                  | Αρχείο<br>Αρχείο                     |                                        | Από προμηθευτή: Δικαιολογητικά Σι<br>Από προμηθευτή: Οικονουική Προσ                                                                          | ιμμετοχής / Τεχνική Προσφορά<br>αορά                                       | ESIDIS.GR@GMAIL.COM                                                                      | 1ελευταία ενημερωση<br>06/05/2019<br>06/05/2019                             | Ενημέρωση<br>2                                            | Διαγραφή    |
| ΤΕΧΝΙΚΗ ΠΡΟΣΦΟΡΑ<br>αγαλιστές ΟΙΚΟΝΟΜΙΚΗ ΠΡΟΣΦΟΡΑ<br>ΤΕΧΝΙΚΗ ΠΡΟΣΦΟΡΑ ΣΥΣΤΗΜΑΤΟΣ                                   | Αρχείο<br>Αρχείο<br>Αρχείο           |                                        | Από προμηθευτή: Δικαιολογητικά Σι<br>Από προμηθευτή: Οικονομική Προσ.<br>Από προμηθευτή: Δικαιολογητικά Σι                                    | ιμμετοχής / Τεχνική Προσφορά<br>φορά<br>ιμμετοχής / Τεχνική Προσφορά       | ESIDIS.GR@GMAIL.COM<br>ESIDIS.GR@GMAIL.COM<br>ESIDIS.GR@GMAIL.COM                        | 1ελευταία ενημερωση<br>06/05/2019<br>06/05/2019<br>06/05/2019               | Ενημέρωση<br><i>?</i><br><i>?</i><br><i>?</i>             | Διαγραφή    |
| ΤΕΧΝΙΚΗ ΠΡΟΣΦΟΡΑ<br>αναλυτκο. ΟΙΚΟΝΟΜΙΚΗ ΠΡΟΣΦΟΡΑ<br>ΤΕΧΝΙΚΗ ΠΡΟΣΦΟΡΑ ΣΥΣΤΗΜΑΤΟΣ<br>ΟΙΚΟΝΟΜΙΚΗ ΠΡΟΣΦΟΡΑ ΣΥΣΤΗΜΑΤΟΣ | Αρχείο<br>Αρχείο<br>Αρχείο<br>Αρχείο |                                        | Από προμηθευτή: Δικαιολογητικά Σι<br>Από προιμηθευτή: Οικονομική Προσ<br>Από προμηθευτή: Δικαιολογητικά Σι<br>Από προμηθευτή: Οικονομική Προσ | υμμετοχής /Τεχνική Προσφορά<br>φαρά<br>υμμετοχής /Τεχνική Προσφορά<br>φορά | ESIDIS.GR@GMAIL.COM<br>ESIDIS.GR@GMAIL.COM<br>ESIDIS.GR@GMAIL.COM<br>ESIDIS.GR@GMAIL.COM | Телештана емпрероот<br>06/05/2019<br>06/05/2019<br>06/05/2019<br>06/05/2019 | Ενημέρωση<br><i>Γ</i><br><i>Γ</i><br><i>Γ</i><br><i>Γ</i> | Διαγραφή    |

### 5. Επιλέγετε **Συνέχεια** και **Υποβολή**

| 💋 Προετοιμασία 🛛 1 - hlektronil               | i_ypov 0 Outlook                                                          | Web A Δημισ    | υργία πρ 🗙 🖬 (7857 μη διαβα 🕝 καθόλη - Goog 🛛               | .ogin 🛛 🗍 🥠                                                   | č Promitheus ES +     | -           | ٥               |   |
|-----------------------------------------------|---------------------------------------------------------------------------|----------------|-------------------------------------------------------------|---------------------------------------------------------------|-----------------------|-------------|-----------------|---|
| 🕈 ( 🗧 https://ebs.epro                        | :urement.gov.gr/OA_                                                       | HTML/OA.jsp?p  | age=/oracle/apps/pon/response/creation/webui/ponRespons     | eP C Q Searc                                                  | ch                    |             |                 |   |
| ΕΣΗΔΗΣ Διαγων                                 | ισμοί                                                                     |                |                                                             |                                                               |                       |             |                 |   |
|                                               |                                                                           |                | 🧃 Πλοηγός 🔻 💽 Αγαπημέν                                      | α 🔻 Αρχική σελίδ                                              | α Αποσύνδεση Προτιμήσ | εις Βοήθεια | Διαγνωστι       | к |
| ονσόλα Διαχείρισης                            |                                                                           |                |                                                             |                                                               |                       |             |                 |   |
| ονσόλα Διαχείρισης >                          |                                                                           |                |                                                             |                                                               |                       |             |                 |   |
| <u>ιμιουργία προσφοράς 136148 : Εξέτ</u>      | ιση και υποβολή (Διαγι                                                    | υνισμός 73118) | Άκυρο                                                       | Πίσω Επικύ                                                    | ρωση Αποθήκ.προ       | σχεδίου     | Υπ <u>ο</u> βολ | ή |
| Κεφαλίδα                                      |                                                                           |                |                                                             |                                                               |                       |             | _               | - |
| Τ<br>Προμηθε<br>Ακρίβεια<br>Ξ <b>υνημμένα</b> | τλος <b>ΣΥΓΚΕΚΡΙΜΕΝΗ</b><br>υτής <b>esidis</b><br>ιμής <b>Οποιοδήποτε</b> | ΣΥΜΒΑΣΗ Νο1    | Υπολειτ<br>Καταληκτική ημ/νία                               | ομ.χρόνος <b>2 ημέρες, 2</b> ΄<br>υποβολής <b>09/05/201</b> 9 | 2 ώρες<br>9 12:30:00  |             |                 |   |
| Γίτλος                                        | Τύπος Περιγραφ                                                            | ή Εμπιστευτικό | Κατηγορία                                                   | Τελ.ενημέρωση από                                             | Τελευταία ενημέρωση   | Ενημέρωση   | Διαγρα          | p |
| ΈΧΝΙΚΗ ΠΡΟΣΦΟΡΑ                               | Αρχείο                                                                    |                | Από προμηθευτή: Δικαιολογητικά Συμμετοχής /Τεχνική Προσφορά | ESIDIS.GR@GMAIL.COM                                           | 06/05/2019            | 2           | 1               |   |
|                                               |                                                                           |                |                                                             |                                                               |                       |             |                 |   |

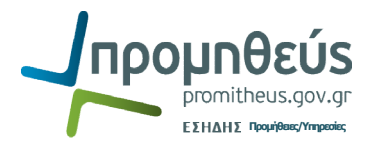

6. Λαμβάνετε επιβεβαίωση υποβολής προσφοράς (Η προσφορά χαρακτηρίζεται «ενεργός»).

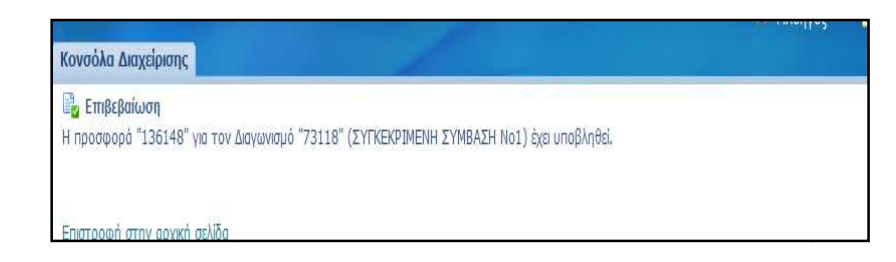

| Κονσόλα Δια          | ιχείρισης              |                    |                                |                                                                         |                                    |                    |                |                                             |
|----------------------|------------------------|--------------------|--------------------------------|-------------------------------------------------------------------------|------------------------------------|--------------------|----------------|---------------------------------------------|
| Αναζήτηση αν         | οικτών δημοσι          | ώσεων Τήτλος       |                                | Ек                                                                      | п.                                 |                    |                |                                             |
| Καλωσήλθατε          | ! Όνομα χρήστ          | η: esidisTest es   | idisTest.                      |                                                                         |                                    |                    |                |                                             |
| Οι ενεργοί           | απαντήσεις σ           | ас каі та про      | σχέδια των απ                  | αντήσεών σας                                                            |                                    |                    |                |                                             |
| Επιλέξτε "Πλή        | ρης λίστα" για         | να προβάλετε όλ    | λες τις απαντήσε               | ις της εταιρείας σας.                                                   |                                    |                    |                | Πλήρης λίστα                                |
| Αριθμός<br>απάντησης | Κατάσταση<br>απάντησης | Θέση<br>προμηθευτή | Αριθμός /<br>Α/Α<br>Συστήματος | Τίτλος /<br>Αρ.Διακήρυξης                                               | Τύπος                              | Υπολειπομ.χρόνος   | ; Παρακολούθησ | Μηνύματα<br>που δεν<br>έχουν<br>η διαβαστεί |
| 136083               | Ενεργός                |                    | <u>72821</u>                   | ΔΥΝΑΜΙΚΟ ΣΥΣΤΗΜΑ<br>ΑΓΟΡΩΝ 2019                                         | Προκ.Προκήρυξη/Εκδήλ.Ενδιαφέροντος | ;1 ημέρα, 22 ώρες  | HTTL.          | <u>Q</u>                                    |
| <u>136099</u>        | Προσχέδιο              |                    | <u>72821</u>                   | ΔΥΝΑΜΙΚΟ ΣΥΣΤΗΜΑ<br>ΑΓΟΡΩΝ 2019                                         | Προκ.Προκήρυξη/Εκδήλ.Ενδιαφέροντος | 1 ημέρα, 22 ώρες   |                | 0                                           |
| <u>136148</u>        | Ενεργός                |                    | <u>73118</u>                   | ΣΥΓΚΕΚΡΙΜΕΝΗ ΣΥΜΒΑΣΗ<br>No1                                             | Διαγωνισμός                        | 2 ημέρες, 22 ώρες  | 翻到             | <u>0</u>                                    |
| <u>135928</u>        | Προσχέδιο              |                    | 72591                          | Προμήθεια μηχανημάτων<br>έργου και συνοδευτικού<br>εξοπλισμού του Δήμου | Διαγωνισμός                        | 10 ημέρες, 20 ώρες | HTT.           | 1                                           |

Αναλυτική περιγραφή για την υποβολή προσφοράς περιγράφεται στα εγχειρίδια χρήσης και τα αντίστοιχα εκπαιδευτικά video τα οποία βρίσκονται αναρτημένα στο portal <u>www.promitheus.gov.gr</u>

- http://www.promitheus.gov.gr/webcenter/files/hlektroniki\_ypovoli\_prosforas.pdf
- http://www.eprocurement.gov.gr/moodle/course/view.php?id=142
- http://www.eprocurement.gov.gr/moodle/mod/page/view.php?id=160

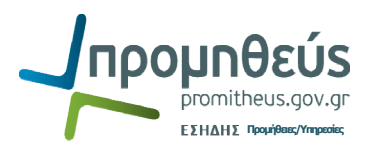